# СНИВВ

## Chubb Travel Smart: enabling safer, smarter business travel

Chubb Travel Smart<sup>®</sup> provides powerful tools and useful insights so employees can travel with confidence.

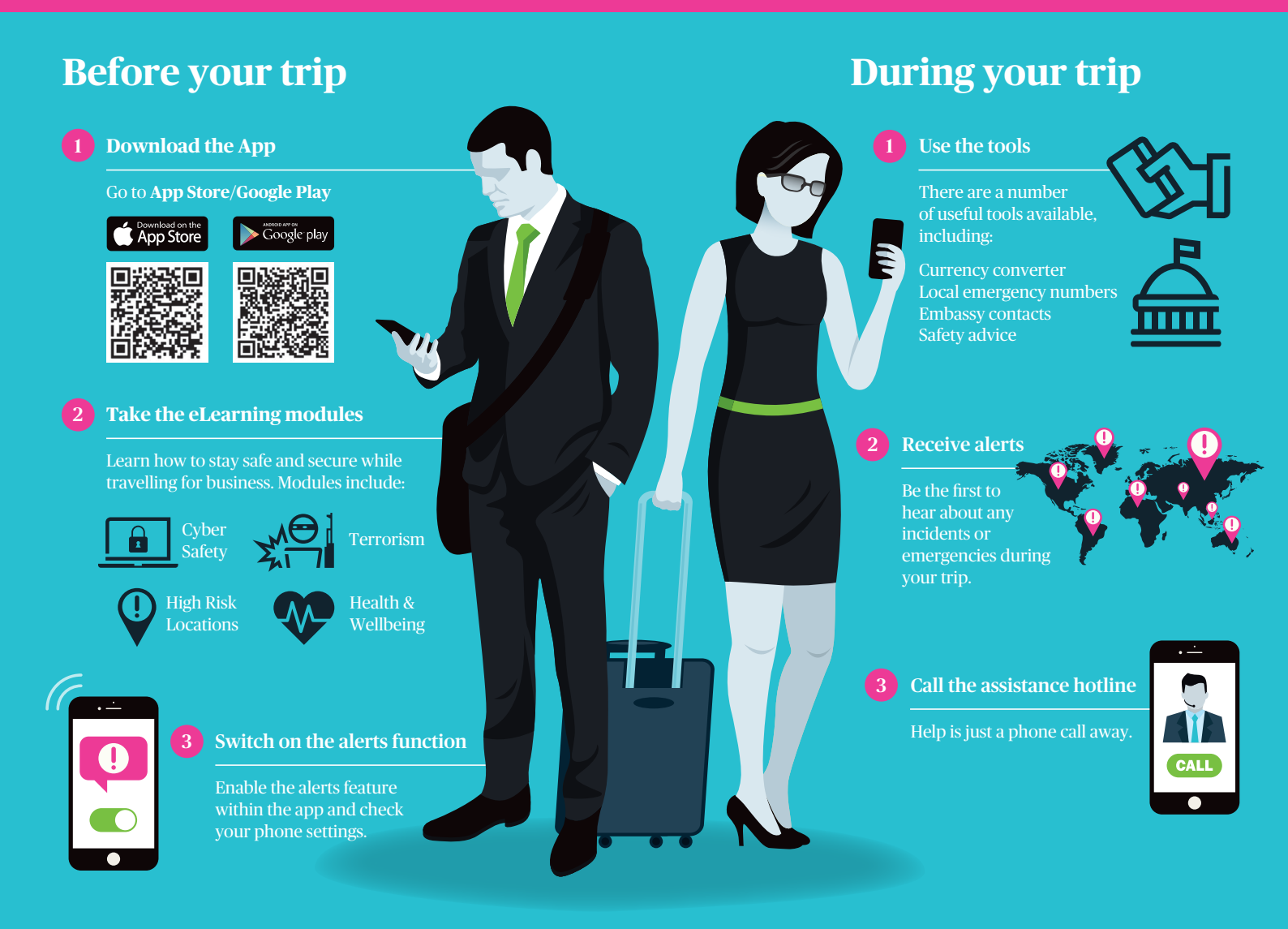

## 3 Steps to download Chubb Travel Smart:

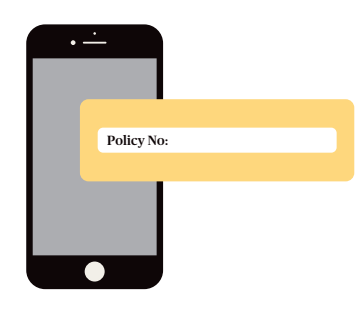

#### **Step 1:** If you do not see the Policy Number here, please obtain it from your HR/Risk Manager.

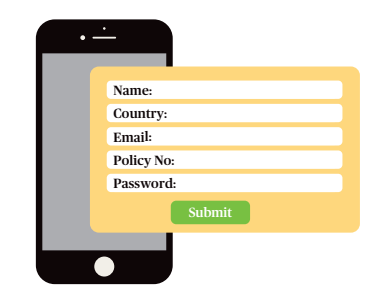

#### Step 2:

Enter your details, password and policy number. Set your password to at least 10 characters, with at least one uppercase letter and one number.

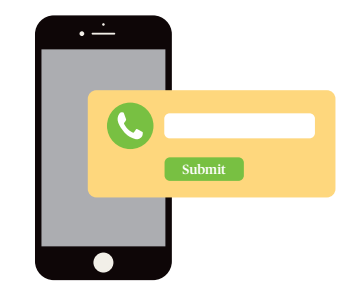

**Step 3:** You will receive a verification email. Enter your mobile phone number and click 'submit'.

## **Chubb Travel Smart eLearning launch guide**

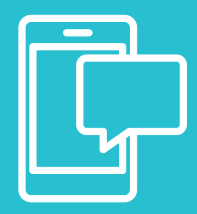

Our powerful business travel app is now even smarter with the introduction of integrated eLearning. Covering important topics from terrorism and staying healthy to cybercrime and high risk locations, you can get to know the risks and the steps you should take to avoid them.

### How does it work?

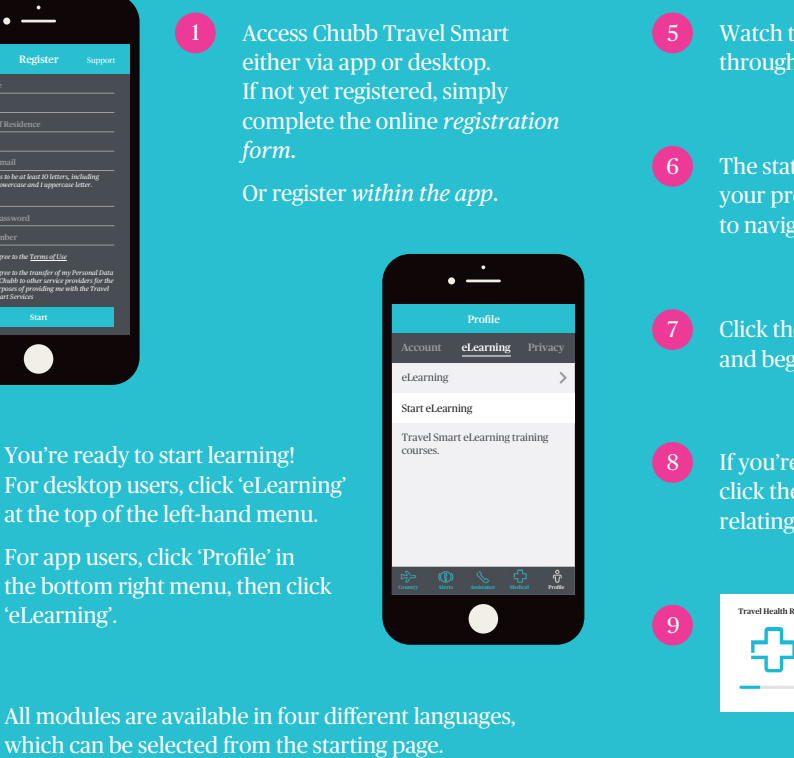

Select the module covering the subject you're interested in.

- Watch the short introductory video before continuing through the module.
  The status bar will inform you of your progress. You have the option to navigate forward and back.
  Click the tick to finish the module and begin the short quiz.
  Click the tick to finish the module and begin the short quiz.
  If you're unsure of the answer, simply click the lightbulb icon for information relating to a specific question.
  If you're unsure of the answer, simply click the lightbulb icon for information relating to a specific question.
  Once you have successfully completed a module, you will receive a merit and a downloadable e-Document containing
  - receive a merit and a downloadable e-Document containing useful information so you're ready for your next trip! All completed modules are logged in your user account.

### Smarter solutions for risk and HR managers

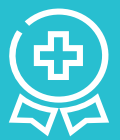

If you are responsible for managing employee travel, the new eLearning in Chubb Travel Smart delivers powerful features for you and your company:

- See all employee eLearning activity in one place
- Track employee progress and measure performance
- Use alerts and notifications to promote specific modules
- Incentivise and run competitions

© 2019 Chubb. The contents of this infographic are for illustrative purposes only and not intended to be an offer or solicitation of insurance products. Please review the full terms, conditions and exclusions of our policies to consider whether they are right for you. Coverage may be underwritten by one or more Chubb companies or our network partners. Not all coverages and services are available in all countries and territories. Chubb' and is respective logos, and Chubb. Insured.<sup>5M</sup> are protected trademarks of Chubb. Published 01/2019.

### Chubb. Insured."